## HOW TO EXIT FROM AN OLLI CLASS USING THE ZOOM FOR ANDROID APP

In any Zoom for Android screen displaying video icons, tap the screen to display Personal Control icons.

In the upper right corner, find the *Leave* icon. Tap that icon.

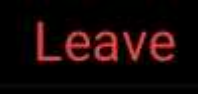